| Pismo dotyczące aktu planowania przestrzennego                                                                                     |
|----------------------------------------------------------------------------------------------------|
| 1. ORGAN, DO KTÓREGO JEST SKŁADANE PISMO                                                                                           |
| Nazwa: BURMISTRZ GRODKOWA                                                                                                    |
| 2 RODZA I PISMA <sup>1)</sup>                                                                                                    |
| 2 2 uwaga do konsultowanego projektu aktu <sup>2)</sup>                                                                            |
| 2.1. whosek of projekt aktu <sup>3</sup> 2.4. whosek of sportadzenie aktu <sup>3</sup>                                             |
|                                                                                                    |
| 3. RODZAJ AKTU PLANOWANIA PRZESTRZENNEGO <sup>(i)</sup>                                                                            |
| 🗙 3.1. plan ogólny gminy                                                                                                    |
| 3.2. miejscowy plan zagospodarowania przestrzennego, w tym zintegrowany plan inwestycyjny lub<br>miejscowy plan rawitalizacji      |
| miejscowy pian rewitarzacji<br>3.3. uchwała ustalająca zasady i wanunki sytuowania obiektów malej architektury, tablic reklamowych |
| i urządzeń reklamowych oraz ogrodzeń, ich gabaryty, standardy jakościowe oraz rodzaje materiałów                                   |
| budowlanych, z jakich mogą być wykonane                                                                                            |
| 3.4. audyt krajobrazowy                                                                                                    |
| 3.5. plan zagospodarowania przestrzennego województwa                                                                              |
| 4. DANE SKŁADAJĄCEGO PISMO <sup>4)</sup>                                                                                           |
| Imie i nazwisko lub nazwa: JAN KOWALSKI                                                                                            |
| Kraj: POLSKA Województwo: OPOLSKIE                                                                                                 |
| Powiat: BRZESKI Gmina: GRODKÓW                                                                                                    |
| Ulica: WARSZAWSKA Nr domu: 15 Nr lokalu:                                                                                           |
| Miejscowość: GRODKOW Kod pocztowy: 49-200                                                                                          |
| E-mail (w przypadku gdy składający pismo poslada adres e-mail): jalikowalski@poczta.pl                                             |
| Arres skritki ePLIAP lub adres do doreczeń elektronicznych?: //ankowalski/skrytka                                                  |
| 4.1. Czy składający pismo jest właścicielem lub użytkownikiem wieczystym nieruchomości obietej wnioskiem                           |
| lub uwagą?                                                                                                    |
| 🗆 tak 🔲 nie                                                                                                    |
| 5. ADRES DO KORESPONDENCJI SKŁADAJACEGO PISMO4)                                                                                    |
| (Nieobowiazkowo)                                                                                                    |
| Kraj:                                                                                                    |
| Powiat: Gmina:                                                                                                    |
| Ulica:                                                                                                    |
| Miejscowość: Kod pocztowy:                                                                                                    |
| 6. DANE PEŁNOMOCNIKA4)                                                                                                    |
| (Nieobowiązkowo)                                                                                                    |
| pełnomocnik 🔲 pełnomocnik do doręczeń                                                                                              |
| Imię i nazwisko:                                                                                                    |
| Kraj:                                                                                                    |
| Powiat:                                                                                                    |
| Ulica: Nr domu: Nr lokalu:                                                                                                    |
| Miejscowośc:                                                                                                    |
| E-mail (w przypadku gdy periomocnik poslada adres e-mail):                                                                         |
| Adres skovtki ePUAP lub adres do doreczeń elektronicznych <sup>5).</sup>                                                           |
| maree engan er om i ner beree av dergezen erensennezityetti.                                                                       |
| 7. TREŚĆ PISMA                                                                                                    |
| 7.1 Treéć <sup>6)</sup>                                                                                                    |
| Wnioskuje o ujecie działki nr 306/1 obreb Grodków (identyfikator dz.: 160103 4.0043.306/1)                                         |
| w planie ogólnym jako strefa usługowa (SU) oraz zgodnie z treścią punktów 7.2 i 7.3                                                |
|                                                                                                    |
|                                                                                                    |
|                                                                                                    |
|                                                                                                    |

nazwe tei strefv. Charakterystyka stref znajduje się w dalszej części instrukc 7.2. (Nieobowiązkowo). W przypadku wypełnienia, należy uzupełnić każdą z kolumn tabeli.

Szczegółowe informacje dotyczące treści pisma w odniesieniu do działek ewidencyjnych:

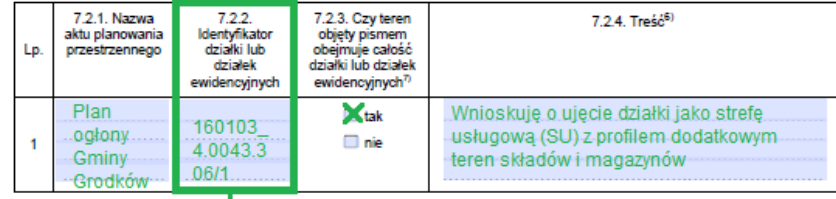

7.3. (Nieobowiązkowo). W przypadku wypełnienia, należy uzupełnić każdą z kolumn tabeli.

Szczegółowe informacje dotyczące działek ewidencyjnych oraz niektórych parametrów – w przypadku zaznaczenia w pkt 2: wniosku do projektu aktu (pkt 2.1), uwagi do konsultowanego projektu aktu (pkt 2.2) lub wniosku o zmianę aktu (pkt 2.3) oraz w pkt 3: planu ogólnego gminy (pkt 3.1) lub miejscowego planu zagospodarowania przestrzennego, w tym zintegrowanego planu inwestycyjnego lub miejscowego planu rewitalizacji (pkt 3.2):

| Lp. | 7.3.1. Nazwa<br>planu ogólnego<br>gminy lub<br>miejscowego<br>planu<br>zagospodarowania<br>przestrzennego | 7.3.2.<br>Identyfikator<br>działki lub działek<br>ewidencyjnych | 7.3.3. Czy teren<br>objęty pismem<br>obejmuje całość<br>działki lub<br>działek<br>ewidencyjnych <sup>7</sup> ) | 7.3.4. Nazwa lub<br>nazwy klasy<br>przeznaczenia<br>terenu (albo<br>symbol lub<br>symbole klasy<br>przeznaczenia<br>terenu) <sup>aj</sup> | 7.3.5.<br>Maksymalny<br>udział<br>powierzchni<br>zabudowy [%] | 7.3.6.<br>Maksymalna<br>wysokość<br>zabudowy [m] | 7.3.7.<br>Minimalny<br>udział<br>powierzchni<br>biologicznie<br>czynnej [%] |
|-----|----------------------------------------------------------------------------------------------------|-----------------------------------------------------------------|----------------------------------------------------------------------------------------------------|----------------------------------------------------------------------------------------------------|---------------------------------------------------------------|--------------------------------------------------|-----------------------------------------------------------------------------|
| 1   | Plan<br>ogólny<br>Gminy                                                                                   | 160103_<br>4.0043.306/1                                         | inie ∑tak                                                                                                    | SU -<br>strefa<br>usłucowa                                                                                                    | 50                                                            | 12                                               | 30                                                                          |

## 8. OŚWIADCZENIE W SPRAWIE KORESPONDENCJI ELEKTRONICZNEJ

🗙 Wyrażam zgodę 🛛 📄 Nie wyrażam zgody

na doręczanie korespondencji w niniejszej sprawie za pomocą środków komunikacji elektronicznej w rozumieniu art. 2 pkt 5 ustawy z dnia 18 lipca 2002 r. o świadczeniu usług drogą elektroniczną (Dz. U. z 2020 r. poz. 344).

#### 9. ZAŁĄCZNIKI

- Pełnomocnictwo do reprezentowania składającego pismo lub pełnomocnictwo do doręczeń (zgodnie z ustawą z dnia 16 listopada 2006 r. o opłacie skarbowej (Dz. U. z 2023 r. poz. 2111)) jeżeli składający pismo działa przez pełnomocnika.
  Potwierdzenie uiszczenia opłaty skarbowej od pełnomocnictwa jeżeli obowiązek uiszczenia takiej opłaty wynika z ustawy z dnia
- 16 listopada 2008 r. o opłacie skarbowej.
  (Nieobowiązkowo). Określenie granic terenu w formie graficznej w przypadku wskazania terenu objętego pismem jako części działki ewidencyjnej lub działek ewidencyjnych.
- ewoencyjnej iub oztałek ewoencyjnych. (Nieobowiązkowo). Inne załączniki – w przypadku zaznaczenia pola należy podać nazwy załączników.<sup>9</sup>

## 10. PODPIS SKŁADAJĄCEGO PISMO (PEŁNOMOCNIKA) I DATA PODPISU

Podpis powinien być czytelny. Podpis i datę podpisu umieszcza się w przypadku składania pisma w postaci papierowej.

Podpis:

Data:

# WYPEŁNIĆ W ZALEŻNOŚCI OD POTRZEB

w celu określenia identyfikatora działki można posłużyć się Sytemem Informacji Przestrzennej Gminy Grodków, dostępnym pod adresem: https://grodkow.e-mapa.net/. Szczegóły w dalszej części instrukcji.

## ZAŁĄCZYĆ ZAŁĄCZNIKI W ZALEŻNOŚCI OD POTRZEB

 w przypadku ustanowienia pełnomocnictwa należy załączyć pełnomocnictwo oraz dowód uiszczenia opłaty skarbowej,

 istnieje możliwość załączenia również załączników graficznych, np. map z oznaczeniem granic nieruchomości objętej wnioskiem

# NALEŻY PODPISAĆ PISMO

# CHARAKTERYSTYKA STREF PLANISTYCZNYCH (o których mowa w pkt 7)

|     | Symbol<br>literowy |                                                                   | Profil funkcjonalny strefy planistycznej                                                                                                    |                                                                                                    | Minimalny udział             |
|-----|--------------------|-------------------------------------------------------------------|----------------------------------------------------------------------------------------------------|----------------------------------------------------------------------------------------------------|------------------------------|
| Lp. |                    | Nazwa strefy planistycznej                                        | podstawowy <sup>2)</sup>                                                                                                    | dodatkowy <sup>2)</sup>                                                                                                    | biologicznie<br>czynnej [%]" |
| 1   | sw                 | strefa wielofunkcyjna z<br>zabudową mieszkaniową<br>wielorodzinną | teren zabudowy mieszkaniowej wielorodzinnej, teren<br>usług, teren komunikacji, teren zieleni urządzonej,<br>teren infrastruktury technicznej <sup>3)</sup>                                                                                                    | teren zabudowy mieszkaniowej jednorodzinnej,<br>teren handlu wielkopowierzchniowego, teren<br>zieleni naturalnej, teren ogrodów działkowych,<br>teren lasu, teren wód                                                                                                    | 30                           |
| 2   | SJ                 | strefa wielofunkcyjna z<br>zabudową mieszkaniową<br>jednorodzinną | teren zabudowy mieszkaniowej jednorodzinnej,<br>teren usług, teren komunikacji, teren zieleni<br>urządzonej, teren infrastruktury technicznej <sup>3)</sup>                                                                                                    | teren zabudowy letniskowej lub rekreacji<br>indywidualnej, teren ogrodów działkowych,<br>teren zieleni naturalnej, teren lasu, teren wód                                                                                                    | 30                           |
| з   | SZ                 | strefa wielofunkcyjna z<br>zabudową zagrodową                     | teren zabudowy zagrodowej, teren produkcji w<br>gospodarstwach rolnych, teren akwakultury i obsługi<br>rybactwa, teren komunikacji, teren zieleni<br>urządzonej, teren infrastruktury technicznej <sup>3)</sup>                                                                                                    | teren wielkotowarowej produkcji rolnej, teren<br>rolnictwa z zakazem zabudowy, teren<br>biogazowni, teren usług, teren zieleni<br>naturalnej, teren lasu, teren wód                                                                                                    | 30                           |
| 4   | SU                 | strefa usługowa                                                   | teren usług, teren komunikacji, teren zieleni<br>urządzonej, teren infrastruktury technicznej <sup>3)</sup>                                                                                                    | teren składów i magazynów, teren elektrowni<br>słonecznej, teren zieleni naturalnej, teren lasu,<br>teren wód                                                                                                    | 30                           |
| 5   | SH                 | strefa handlu<br>wielkopowierzchniowego                           | teren handlu wielkopowierzchniowego, teren<br>komunikacji, teren zieleni urządzonej, teren<br>infrastruktury technicznej <sup>3)</sup>                                                                                                    | teren usług, teren składów i magazynów, teren<br>elektrowni słonecznej, teren zieleni naturalnej,<br>teren lasu, teren wód                                                                                                    | 30                           |
| 6   | SP                 | strefa gospodarcza                                                | teren produkcji, teren komunikacji, teren zieleni<br>urządzonej, teren infrastruktury technicznej <sup>3)</sup>                                                                                                    | teren usług, teren zieleni naturalnej, teren lasu,<br>teren wód                                                                                                    | 20                           |
| 7   | SR                 | strefa produkcji rolniczej                                        | teren produkcji w gospodarstwach rolnych, teren<br>wielkotowarowej produkcji rolnej, teren akwakultury<br>i obsługi rybactwa, teren komunikacji, teren<br>infrastruktury technicznej <sup>3</sup> )                                                                                                    | teren rolnictwa z zakazem zabudowy, teren<br>biogazowni, teren elektrowni słonecznej, teren<br>elektrowni wiatrowej, teren elektrowni wodnej,<br>teren zieleni urządzonej, teren zieleni<br>naturalnej, teren lasu, teren wód                                                                                        | 30                           |
| 8   | SI                 | strefa infrastrukturalna                                          | teren infrastruktury technicznej, teren komunikacji                                                                                                    | teren usług, teren produkcji, teren zieleni<br>urządzonej, teren zieleni naturalnej, teren lasu,<br>teren wód                                                                                                    | 20                           |
| 9   | SN                 | strefa zieleni i rekreacji                                        | teren zieleni urządzonej, teren plaży, teren wód,<br>teren komunikacji, teren infrastruktury technicznej <sup>3</sup> )                                                                                                    | teren usług sportu i rekreacji, teren usług<br>kultury i rozrywki, teren usług handlu<br>detalicznego, teren usług gastronomii, teren<br>usług turystyki, teren usług nauki, teren usług<br>edukacji, teren usług zdrowia i pomocy<br>społecznej, teren ogrodów działkowych, teren<br>zieleni naturalnej, teren lasu | 50                           |
| 10  | sc                 | strefa cmentarzy                                                  | teren cmentarza, teren komunikacji, teren zieleni<br>urządzonej, teren infrastruktury technicznej <sup>3</sup> )                                                                                                    | teren usług kultu religijnego, teren usług<br>handlu detalicznego, teren zieleni naturalnej,<br>teren lasu, teren wód                                                                                                    | 30                           |
| 11  | SG                 | strefa górnictwa                                                  | teren górnictwa i wydobycia, teren komunikacji,<br>teren infrastruktury technicznej <sup>3</sup> )                                                                                                    | teren produkcji, teren usług handlu, teren<br>usług rzemieślniczych, teren usług gastronomii,<br>teren usług biurowych i administracji, teren<br>usług nauki, teren zieleni urządzonej, teren<br>zieleni naturalnej, teren lasu, teren wód                                                                           | -                            |
| 12  | so                 | strefa otwarta                                                    | teren rolnictwa z zakazem zabudowy, teren lasu,<br>teren zieleni naturalnej, teren wód, teren<br>komunikacji, teren infrastruktury technicznej <sup>3</sup> )                                                                                                    | teren elektrowni wiatrowej, teren elektrowni<br>słonecznej, teren elektrowni geotermalnej,<br>teren elektrowni wodnej, teren biogazowni,<br>teren zieleni urządzonej                                                                                                    | -                            |
| 13  | SK                 | strefa komunikacyjna <sup>4</sup> )                               | teren autostrady, teren drogi ekspresowej, teren<br>drogi głównej ruchu przyspieszonego, teren drogi<br>głównej, teren komunikacji kolejowej i szynowej,<br>teren komunikacji kolei linowej, teren komunikacji<br>wodnej, teren komunikacji lotniczej, teren obsługi<br>komunikacji, teren infrastruktury technicznej <sup>3</sup> ) | teren drogi zbiorczej, teren usług handlu<br>detalicznego, teren usług gastronomii, teren<br>usług turystyki, teren zieleni urządzonej, teren<br>lasu, teren zieleni naturalnej, teren wód                                                                                                    | -                            |

# **IDENTYFIKATOR DZIAŁEK**

Należy wejść na stronę <u>https://grodkow.e-mapa.net</u> i wyszukać interesującą nas działkę (np. poprzez panel wyszukiwania dostępny w prawym górnym rogu strony (1)). Następnie należy wybrać narzędzie *informacji o obiekcie* (2) i kliknąć w interesującą nas działkę (3). Po kliknięciu otworzy się nowe okno z informacją o obiekcie (4). Należy teraz rozwinąć zakładkę *Mapa ewidencyjna* i skopiować numer znajdujący się w polu *Identyfikator* (5).

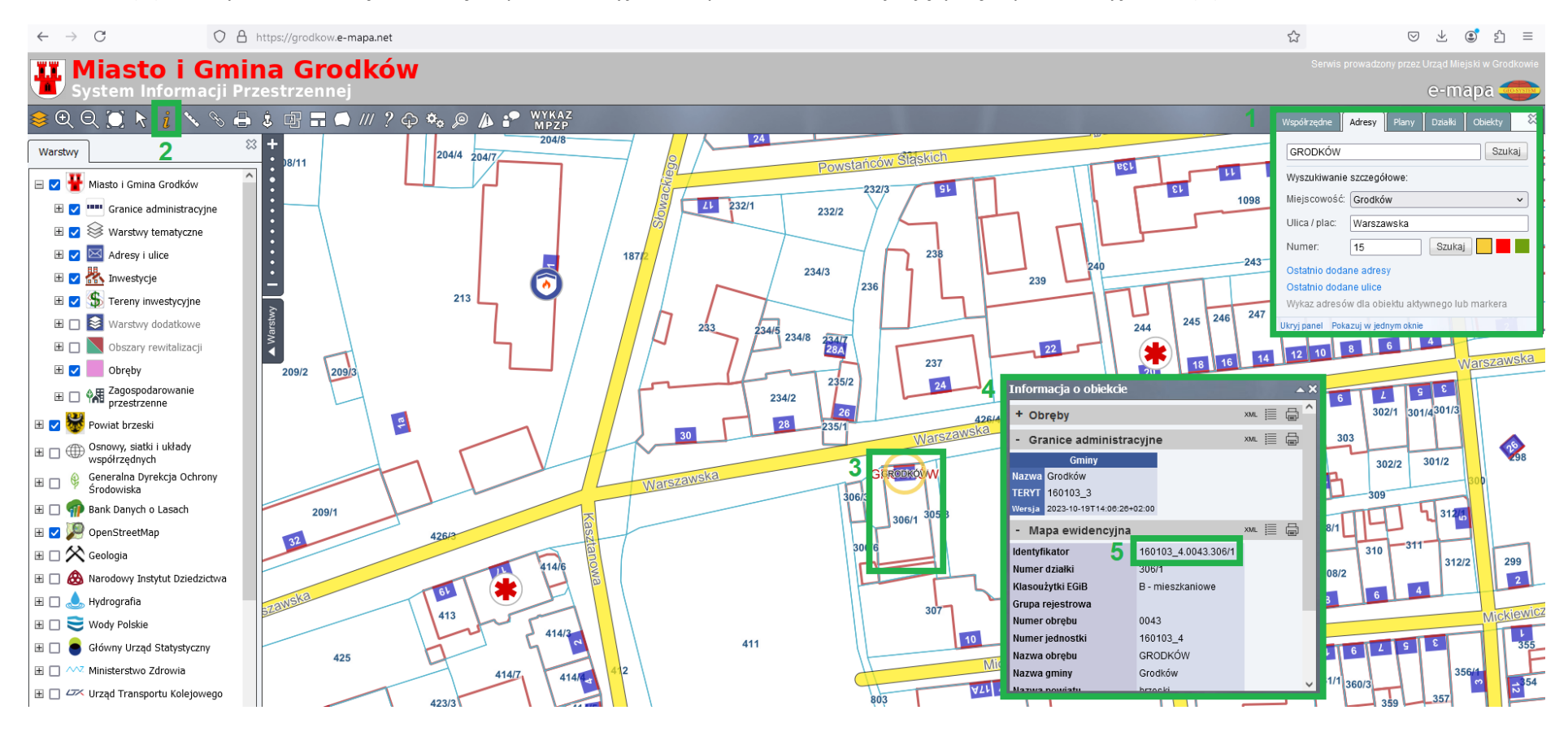